## Cara Menjalankan Program

- ➢ User Admin
  - 1. Buka https://redtabby.000webhostapp.com/
  - 2. Klik button login sebagai admin
  - 3. Menu klien digunakan untuk melihat data klien
    - Untuk menginputkan data klien klik *button* Tambah Klien
    - Untuk mengedit data klien klik button Edit
    - Untuk melihat data detail klien klik button Detail
    - Untuk menghapus data klien klik *button* Hapus
    - Untuk mencari data klien klik *button* Search
  - 4. Menu jadwal digunakan untuk melihat data jadwal praktik dokter
    - Untuk menginputkan data jadwal klik *button* Tambah Jadwal
    - Untuk mengedit data jadwal klik *button* Edit
    - Untuk menghapus data klien klik *button* Hapus
  - 5. Menu kucing digunakan untuk melihat data kucing
    - Untuk menginputkan data kucing klik button Tambah Kucing
    - Untuk mengedit data kucing klik button Edit
    - Untuk menghapus data kucing klik *button* Hapus
    - Untuk mencari data kucing klik button Search
  - 6. Menu pemeriksaan digunakan untuk melihat data pemeriksaan
    - Untuk menginputkan data pemeriksaan klik *button* Tambah Pemeriksaan
    - Untuk melihat data detail pemeriksaan klik *button* Detail

- Untuk mencari data kucing klik button Search
- 7. Menu kontak digunakan untuk melihat informasi dan lokasi klinik
- Menu ganti password digunakan untuk menggati username dan password
- ➢ User Klien
  - 1. Buka https://redtabby.000webhostapp.com/
  - 2. Klik button login sebagai klien
  - 3. Menu chat digunakan untuk melakukan konsultasi
  - 4. Menu data jadwal digunakan untuk melihat jadwal praktik dokter
  - 5. Menu data pemeriksaan digunakan untuk melihat riwayat pemeriksaan
  - 6. Menu kontak digunakan untuk melihat informasi dan lokasi klinik
  - 7. Menu ganti password digunakan untuk menggati username dan password
- User Dokter
  - 1. Buka https://redtabby.000webhostapp.com/
  - 2. Klik button login sebagai dokter
  - 3. Menu chat digunakan untuk melakukan konsultasi
  - 4. Menu data pemeriksaan digunakan untuk melihat riwayat pemeriksaan
  - 5. Menu kontak digunakan untuk melihat informasi dan lokasi klinik
  - Menu ganti password digunakan untuk menggati username dan password